# ユーザーライセンス管理ツール

# 操作マニュアル

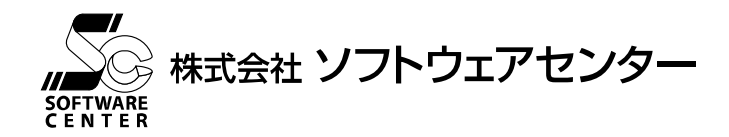

<Program Ver1.0>

はじめにお読みください

■この操作マニュアルについて

本操作マニュアルは、ユーザーライセンス管理ツールの操作方法について説明したものです。 本操作マニュアルは、Windowsの基本的な操作についてユーザが既に周知であることを前提に書かれ ています。こうした操作でわからないことがある場合には、Windows に付属する操作マニュアル、ヘルプ などをご覧ください。

◆操作マニュアル バージョン
 2010年09月 初版
 2023年06月 改訂

商標について

Microsoft Windows は、米国 Microsoft Corporation の米国およびその他の国における登録商標です。

| ну |
|----|
|    |

| 1. ネットワーク認証に関して                    | 1  |
|------------------------------------|----|
| 2. インストール<br>2.1. インストール方法         | 2  |
| 3. 操作方法                            | 4  |
| <ol> <li>3.1. サーバー接続可能時</li> </ol> | 4  |
| 3.1.1. 起動                          | 4  |
| 3.1.2. ライセンスを取得する                  | 6  |
| 3.1.3. ライセンスを返却する                  | 8  |
| 3.2. サーバー非接続時                      | 9  |
| 3.2.1. 起動                          | 9  |
| 3.2.2. ライセンスを取得する                  |    |
| 3.2.3. ライセンスを返却する                  | 15 |
| 3.3. 使用者名登録                        |    |
| 3.4. バージョン情報                       | 20 |
| 3.5. 終了                            | 21 |
| 4. プロキシサーバー設定手順                    | 22 |
| 4.1. プロキシ設定ツール操作手順                 | 23 |
| 4.1.1. プロキシサーバーを使用する場合             | 23 |
| 4.1.2. プロキシサーバーの使用をやめる場合           | 24 |
| 4.2. 接続チェックツール操作手順                 | 25 |
| 5. アンインストール方法                      |    |

1. ネットワーク認証に関して

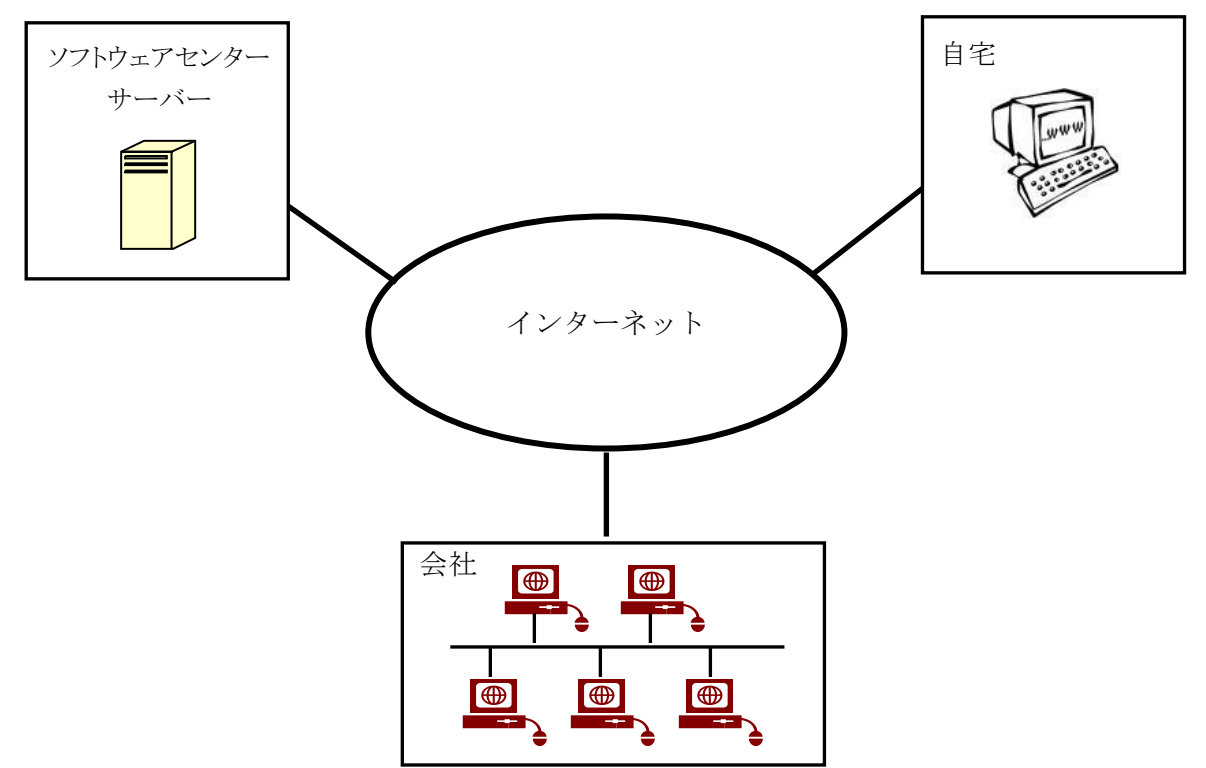

ネットワーク認証とは、インターネットを利用して「アプリケーション」のライセンス管理を行う仕 組みをいいます。従来は、USB プロテクトを使用していたため、紛失、破損、OS と HASP ドライバ のバージョンの不一致などのトラブルが発生していました。ネットワーク認証は、USB プロテクトを 取り付ける必要がないため、その様なトラブルが発生しません。以下は、ネットワーク認証に関する 特徴です。

#### <u>特徴</u>

- 購入していただいたライセンス数の PC で同時に「アプリケーション」を使用することができます。
- ライセンスを返却しない限り、ライセンスは PC に保持され、インターネットでの弊社サー バーへの問い合わせは行いませんので、インターネットに接続していない環境でも使用可能 です。
- 「アプリケーション」を自宅にもインストールし、会社でライセンスを返却し、自宅でライセンスを取得することで、自宅でも使用可能です。
- 購入時に、ユーザ ID とパスワードをお知らせします。そのユーザ ID とパスワードでログインし、ライセンスを取得し「アプリケーション」を起動します。「アプリケーション」の終了時には、ライセンスの返却を行うかどうかの問合せがありますので、どちらかを選択することができます。
- パスワードは、ログイン時に変更することができます。

#### 注意

・ ライセンスの取得は、インターネットを利用することを前提としていますので、インターネットに接続できない PC での動作は出来ません。

# 2. インストール

## 2.1. インストール方法

「ユーザーライセンス管理ツール」のインストールを行うには「ScnpClient.msi」を実行します。 但し、アプリケーションの CD からインストールした場合は、セットアップメニューから 「ユーザーライセンス管理ツール」のインストールを選択することができます。 ウィザードは以下のように進行し、インストールが完了します。

| 🛃 ScnpClient                                      |                       |                     | -                    |              | ×         |
|---------------------------------------------------|-----------------------|---------------------|----------------------|--------------|-----------|
| ScnpClient セットアップ ウ                               | ィザードへよ                | うこそ                 |                      |              |           |
| インストーラーは ScnpClient をインス                          | トールするために必             | ら要な手順を示             | Lます。                 |              |           |
| この製品は、著作権に関する法律あよ<br>または一部を無助で複製したり、無助<br>注意ください。 | 乙国際条約により<br>で複製物を頒布する | 保護されていま<br>ると、著作権の1 | す。こ <i>0</i><br>浸害とな | )製品の<br>心ます( | 全部<br>りでご |
|                                                   | < 戻る(B)               | )次へ(N) >            | ,                    | キャン          | セル        |

[次へ(N)]を選択します。

| 🛃 ScnpClient                   |                    |                  | -            |              | ×        |
|--------------------------------|--------------------|------------------|--------------|--------------|----------|
| ライセンス条項                        |                    |                  |              | L            |          |
| ライヤンス条項をお読みください。以下の            | の条件に同意される          | 5場合は「同意          | する]をク        | ルックして        | <b>か</b> |
| ちじたへ」をクリックじてください。その他           | の場合は[キャンセ          | シルコをクリックロ        | してくだき        | il 10        |          |
| 株式会社ソフトウェアセンタ                  | ー ソフトウュ            | ∝ア使用許諾           | 契約書          | ÷            | ^        |
| <b>寺田</b> ・                    |                    |                  |              |              |          |
| 里要・<br>「本契約」は、お客様(以            | 下「甲」といい            | 、ます)と材           | <b>*</b> 式会社 | シフト          |          |
| ウェアセンター(以下「乙」<br>す。本ソフトウェアをインス | といいます)と<br>トールして使用 | との間で合意<br>目する前に、 | まされる<br>本契約  | 5契約で<br>1の内容 | ~        |
| ○ 同意しない(D)                     | ● 同意する(A)          |                  |              |              |          |
|                                | < 戻る(B)            | 次へ(N) >          |              | キャンセル        | ,        |

プログラム使用契約書に同意する場合、「同意する」を選択して、[次へ(N)]を選択します。

| 妃 ScnpClient                                                                | -    |       | ×    |
|-----------------------------------------------------------------------------|------|-------|------|
| インストール フォルダーの選択                                                             |      |       | 5    |
| インストーラーは次のフォルダーへ ScnpClient をインストールします。                                     |      |       |      |
| このフォルターにコンストールするにコまし次へ」をクリックしてくたさい。5%<br>トールするには、アドレスを入力するか「参照」をクリックしてくたさい。 | のフォ. | ルターに  | 422  |
| フォルダー(E):<br> C#Program Files (x86)#ソフトウェアセンター#ScnpClient#                  |      | 参照(R  | )    |
|                                                                             | デ    | ィスク領域 | 威(D) |
|                                                                             |      |       |      |
|                                                                             |      |       |      |
|                                                                             | _    |       |      |
| 〈戻る(B) 次へ(N) 〉                                                              |      | キャン   | セル   |

インストール先フォルダを確認し、異なるフォルダヘインストールする場合は、[参照(R)]ボタンをクリックします。 [次へ(N)]を選択します。

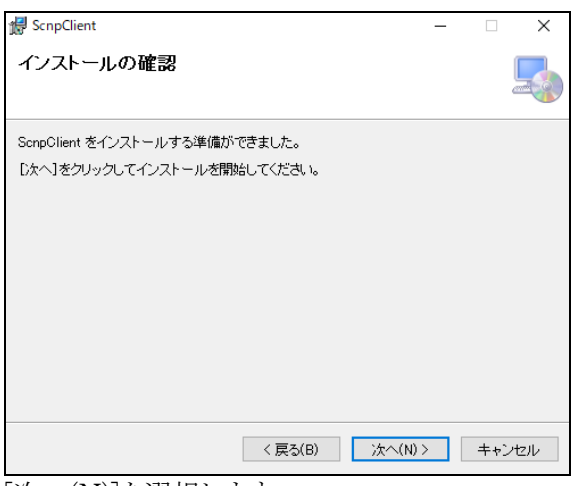

[次へ(N)]を選択します。

| 像 ScnpClient                                  | -   |       | ×   |
|-----------------------------------------------|-----|-------|-----|
| インストールが完了しました。                                |     |       | 5   |
| ScnpClient は正しくインストールされました。                   |     |       |     |
| 終了するには、【閉じる】をクリックしてください。                      |     |       |     |
|                                               |     |       |     |
|                                               |     |       |     |
|                                               |     |       |     |
|                                               |     |       |     |
|                                               |     |       |     |
| Windows Update で、NET Framework の重要な更新があるかどうかを | 確認し | てください | ۱,  |
| < 戻る(B) <b>閉じる(</b> C                         | ;)  | ++)   | ンセル |

[閉じる(C)]を選択します。

#### ※「ユーザーライセンス管理ツール」 Ver.1.0.28.0 以降をご利用の場合、

Microsoft .NET Framework 4.8 またはそれ以降のバージョンが必要です。 お使いの PC にインストールされていない場合は、弊社ホームページからもダウンロードできます。 https://www.scinc.co.jp/scnpdl.html

①②の順にインストールします。

| アプリケーション                                                       |                |
|----------------------------------------------------------------|----------------|
| Microsoft .NET Framework 4.8                                   |                |
| Microsoft .NET Framework 4.8<br>32・64ビットOS共通                   | <i>ġ</i> ヮンロード |
| Microsoft .NET Framework 4.8 日本語 Language Pack<br>32・64ビットOS共通 | ② ダウンロード       |

## 3. 操作方法

## 3.1. サーバー接続可能時

## 3.1.1. 起動

| So ログイン          |            |
|------------------|------------|
| アプリケーション名称 ユーザライ | (センス管理ツール  |
| ユーザID User ID    |            |
| パスワード ******     |            |
| □ 新し(            | パスワードを設定する |
| ログイン             | 閉じる        |

「ユーザーライセンス管理ツール」を起動すると、ログイン画面が表示されます。 [ユーザ ID][パスワード]を入力後、ログインを選択しログインします。

パスワードを変更する場合

| So ログイン       |                 |     |
|---------------|-----------------|-----|
| アプリケーション名称    | ユーザライセンス管理ツール   |     |
| ユーザID         | User ID         |     |
| パスワード         | *okokokok       |     |
|               | 💌 新しいパスワードを設定する |     |
| 新パスワード        |                 |     |
| 新パスワード<br>確認用 |                 |     |
| םטא           | シー              | ไปอ |

パスワードを変更する場合は、[□新しいパスワードを設定する]にチェックを入力します。 [新パスワード][新パスワード確認用]を入力後、ログインを選択しログインします。

(注意)「ユーザーライセンス管理ツール」を使用する前提として、当社アプリケーションを起動し、 1回は、お使いの PC でログインしている必要があります。

| 🗴 ユーザライセンス管理ツール - [ライセンス取得]             |                                                                                                    |
|-----------------------------------------|----------------------------------------------------------------------------------------------------|
| ライセンス 緊急ライセンス 使用者名登録 ノ                  | (ージョン情報 終了                                                                                                    |
|                                         | ユーザ名 : (株)ソフトウェアセンター 使用者名 : sample                                                                                                    |
| ライセンスを取得する                              | 最新情報                                                                                                    |
| <br>_アブリケーション一覧                         |                                                                                                    |
| 対象 アプリケーション名<br>「」 Software Center ソフト1 | ライセンス数         使用中数         有効期限         保守期限         チェック         AllOn           1         0         2013/06/25         2014/05/10         チェック         AllOn |
|                                         | チェック<br>Alloff                                                                                                    |
| Software Center ソフト1<br>ライセンス期限 お知らせ    |                                                                                                    |
| No. 有効期限 使用者名 Softwa                    | are Center ソフト1の新機能のお知らせ                                                                                                    |
| 以下の<br>1.0                              | 新機能が追加されました。<br>○〇を追加し、××××にも対応しました。.                                                                                                    |
|                                         |                                                                                                    |
|                                         | <u> </u>                                                                                                    |
| ライトブルー:アプリケーションからライセンスを取得               | 得してください。 ライトグレー:ライセンス取得できません。                                                                                                    |

ユーザーライセンス管理ツール-[ライセンス取得]画面が表示されます。

#### アプリケーション一覧

[対象]:チェックすることにより処理するアプリケーションの選択を行います

- ・ 当社アプリケーションからライセンスを取得したことがないアプリケーションは選択できません。
   (ライトブルー表示の場合)
- ・ ライセンス数に空きが無いアプリケーションは選択できません。(ライトグレー表示の場合)
- [アプリケーション名] :アプリケーションの名称
- [ライセンス数] :ユーザが契約しているライセンス数
- [使用中数] :ユーザが使用中(取得中)のライセンス数
- 【有効期限】
   :取得中ライセンスの有効期限
   有効期限(ライセンス保持)日数は、アプリケーション購入時に指定した日数
   (指定されなかった場合は、有効期限日数は10日間)
   :アプリケーションの保守期限

#### ライセンス期限

- [No] :選択したアプリケーションにおける取得中ライセンスの番号
- [有効期限] :選択したアプリケーションライセンス有効期限を表示します。
- [使用者名] :選択したアプリケーションライセンス使用者名 "ニックネーム機能"の使用を希望した場合のみ表示します。

| お知らせ        | :選択したアプリケーションのお知らせ      |
|-------------|-------------------------|
| 最新情報        | :アプリケーション一覧を最新の状態に更新します |
| チェック AllOn  | :アプリケーションを全て選択します       |
| チェック AllOff | :アプリケーションの選択を全て解除します    |

## 3.1.2. ライセンスを取得する

| 🗴 ユーザライセンス管理ツール - [ライセン]                  | ス取得]                 |                  |        |                    |                |
|-------------------------------------------|----------------------|------------------|--------|--------------------|----------------|
| ライセンス 緊急ライセンス 使用者名                        | 登録 バージョン情            | 報 終了             |        |                    |                |
| ライセンス取得                                   |                      | ザ名: (株))         | ソフトウェア | センター 使用            | 者名 : sample    |
| ライセンス返却                                   |                      |                  |        |                    | 最新情報           |
| 対象   アブリケーション名<br>VI Software Center ソフト1 | ライセンス樹<br>1          | [   使用中数<br>0    | 有効期限   | 保守期限<br>2014/05/10 | チェック<br>AllOn  |
|                                           |                      |                  |        |                    | チェック<br>AllOff |
| - Software Center ソフト1                    | お知らせ                 |                  |        |                    |                |
| No. 有効期限 使用者名                             | Software Center      | ソフト1の新枝          | 幾能のお知ら | 6t                 | <u> </u>       |
|                                           | 以下の新機能が追<br>1.000を追加 | 加されました<br>し、×××× | 。にも対応し | ました。               |                |
|                                           |                      |                  |        |                    | •              |
| ライセンスを取得します。                              |                      |                  |        |                    | .:             |

画面上部のメニューから[ライセンス]-[ライセンス取得]を選択すると、画面が[ライセンス取得]画面になりま す。(ログイン直後の場合、この操作は不要です。) ライセンスを取得するアプリケーションにチェックを付けます。

メニューからライセンス取得を選択します。

ライセンスを取得する ボタンが現れますので、クリックします。

| オプション選択                                         |          |
|-------------------------------------------------|----------|
| 下記アプリケーションのライセンスを取得します。<br>Software Cepter ソフト1 |          |
| オプションを選択して下さい。                                  |          |
| $\Box \ \pi^{2}          $                      | <b>_</b> |
| □ オプション3                                        |          |
|                                                 |          |
|                                                 |          |
|                                                 |          |
|                                                 | -        |
| 実行                                              | 取得中止     |
|                                                 |          |

選択したアプリケーションにオプションがある場合は、オプション選択画面が表示されます。

オプション選択画面は選択したアプリケーション毎に表示されます。

実行を指示し、各アプリケーションのオプション選択を全てし終えると、アプリケーションのライセンス取得が 行われます。

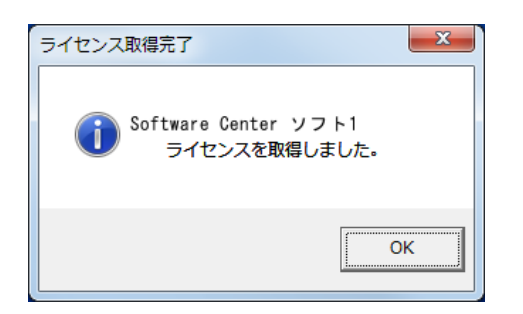

取得中止を指示すると、ライセンス取得中止の確認メッセージが表示されます。

| ライセンス取得中止確認                |
|----------------------------|
| ライセンス取得を中止します。<br>よろしいですか? |
| (はい(Y) いいえ(N)              |

ライセンス取得を中止する場合ははい、中止しない場合はいいえを選択します。 このライセンス取得を中止を選択すると、該当アプリケーションのライセンス取得を中止します。

ライセンス取得が行われた場合、画面の各情報が更新されます。

## 3.1.3. ライセンスを返却する

| 🗴 ユーザライセンス管理ツール - [ライセンス取得]             |                                                                                                    |
|-----------------------------------------|----------------------------------------------------------------------------------------------------|
| ライセンス 緊急ライセンス 使用者名登録 ノ                  | バージョン情報 終了                                                                                                    |
| ライセンス取得                                 | ユーザ名 : (株)ソフトウェアセンター 使用者名 : sample                                                                                                    |
| ライセンス返却                                 | 最新情報                                                                                                    |
| <br>_アプリケーション一覧                         |                                                                                                    |
| 対象 アプリケーション名<br>「」 Software Center ソフト1 | ライセンス数         使用中数         有効期限         保守期限         チェック         チェック         AIIOn           1         1         2013/06/25         2014/05/10         AIIOn         AIIOn |
|                                         | チェック<br>AllOff                                                                                                    |
| LSoftware Center ソフト1<br>ライセンス期限お知らせ    |                                                                                                    |
| No. 有効期限 使用者名 Softwar                   | re Center ソフト1の新機能のお知らせ                                                                                                    |
| 以下の<br>1.00                             | 新機能が追加されました。<br>〇〇を追加し、××××にも対応しました。                                                                                                    |
|                                         |                                                                                                    |
|                                         | •                                                                                                    |
| ライトブルー:アプリケーションからライセンスを取得               | 得してください。 ライトグレー:ライセンス取得できません。                                                                                                    |

画面上部のメニューから[ライセンス]-[ライセンス返却]を選択すると、[ライセンス返却]画面になります。

ライセンスを返却するアプリケーションにチェックを付けます。 メニューから**ライセンス返却**を選択します。

ライセンスを返却するボタンが現れますので、クリックします。

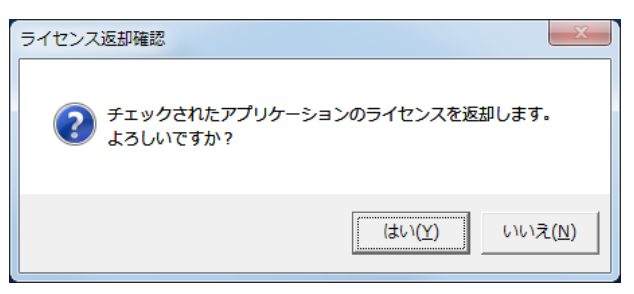

ライセンス返却を行う場合は**はい、**ライセンス返却を中止する場合は**いいえ**を選択します。 はいを選択した場合、選択したアプリケーションのライセンス返却が行われます。

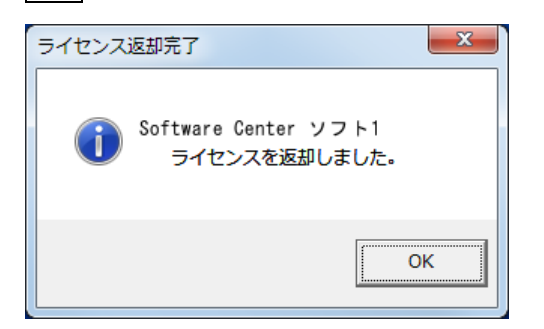

ライセンス返却が行われた場合、画面の各情報が更新されます。

## 3.2. サーバー非接続時

### 3.2.1. 起動

「ユーザーライセンス管理ツール」を起動すると、ログイン画面が表示されます。

サーバーに接続出来ない場合、サーバーへのアクセスを試行しているため、ログイン画面が表示するまでに 1~2分かかります。

| So ログイン    |               |     |
|------------|---------------|-----|
| アプリケーション名称 | ユーザライセンス管理ツール |     |
| ユーザID      | User ID       | _   |
| パスワード      | ****          |     |
|            | 🔲 新しいパスワードを設定 | ತನ  |
| םטא        | ́У            | 閉じる |

[ユーザ ID][パスワード]を入力後、ログインを選択しログインします。

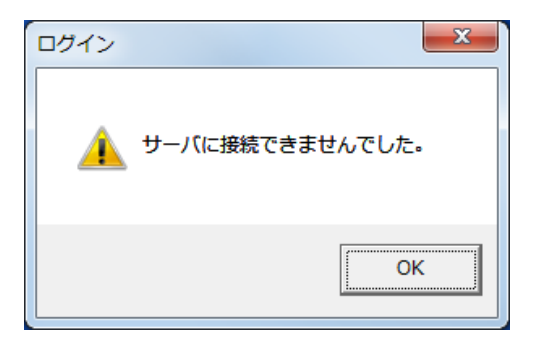

サーバーにアクセス出来ない場合、上図のメッセージが表示されます。 OK を選択します。

| S ユーザライセンス管理ツール          |                |            |
|--------------------------|----------------|------------|
| ライセンス 緊急ライセンス バージョン情報    | 終了             |            |
|                          | ユーザ名 : (株)     | ソフトウェアセンター |
|                          |                |            |
|                          |                |            |
|                          |                |            |
|                          |                |            |
|                          |                |            |
|                          |                |            |
|                          |                |            |
|                          |                |            |
|                          |                |            |
|                          |                |            |
|                          |                |            |
|                          |                |            |
|                          |                |            |
|                          |                |            |
| サーバに接続されていません。緊急ライセンスメニュ | ーから処理を選択して下さい。 |            |

緊急ライセンスメニューがアクティブになり、マウスクリックを受け付けるようになります。 サーバー非接続時は、ライセンスメニューはグレー表示になり使用できなくなります。 (ライセンスメニューはサーバー接続時に使用可能になります。)

## 3.2.2. ライセンスを取得する

| 🍒 ユーザライ1 | センス管理ツール          |                  |                |
|----------|-------------------|------------------|----------------|
| ライセンス    | 緊急ライセンス バージョン情    | 報 終了             |                |
|          | 手動ライセンス取得 →       | ライセンスリクエストコード発行  | (株) ソフトウェアセンター |
|          | 手動ライセンス返却         | ライセンスコード入力       |                |
|          |                   |                  | _              |
|          |                   |                  |                |
|          |                   |                  |                |
|          |                   |                  |                |
|          |                   |                  |                |
|          |                   |                  |                |
|          |                   |                  |                |
|          |                   |                  |                |
|          |                   |                  |                |
|          |                   |                  |                |
|          |                   |                  |                |
|          |                   |                  |                |
|          |                   |                  |                |
|          |                   |                  |                |
|          |                   |                  |                |
| サーバに接続さ  | されていません。緊急ライセンスメニ | ニューから処理を選択して下さい。 | .::            |

画面上部のメニューから[緊急ライセンス]-[手動ライセンス取得] -[ライセンスリクエストコード発行]を選択します。

| 🔊 ユーザライセンス管理ツール - [手動ライセンス取                | 得]                 |             |         |         |                |
|--------------------------------------------|--------------------|-------------|---------|---------|----------------|
| ライセンス 緊急ライセンス バージョン情報                      | 終了                 |             |         |         |                |
|                                            |                    |             | ユーザ名 :  | (株) ソフト | ウェアセンター        |
| ライセンスリクエストコードを発行する                         |                    |             |         |         | 最新情報           |
| - アプリケーション一覧                               |                    |             |         |         |                |
| 対象   アプリケーション名<br>  ▼ Software Center ソフト1 | <u>ライセンス数</u><br>0 | ● 使用中数<br>0 | 有効期限    | 保守期限    | チェック<br>AllOn  |
|                                            |                    |             |         |         |                |
|                                            |                    |             |         |         | チェック<br>AllOff |
|                                            |                    |             |         |         |                |
|                                            |                    |             |         |         |                |
|                                            |                    |             |         |         |                |
|                                            |                    |             |         |         |                |
|                                            |                    |             |         |         |                |
|                                            |                    |             |         |         |                |
|                                            |                    |             |         |         |                |
|                                            |                    |             |         |         |                |
|                                            |                    |             |         |         |                |
| ライトブルー:アプリケーションからライセンスを取                   | 得してください            | 。 ライトタ      | ブレー:ライセ | マンス取得でき | ません。           |

ライセンスを取得するアプリケーションにチェックを付けます。

ライセンスリクエストコードを発行する ボタンをクリックします。

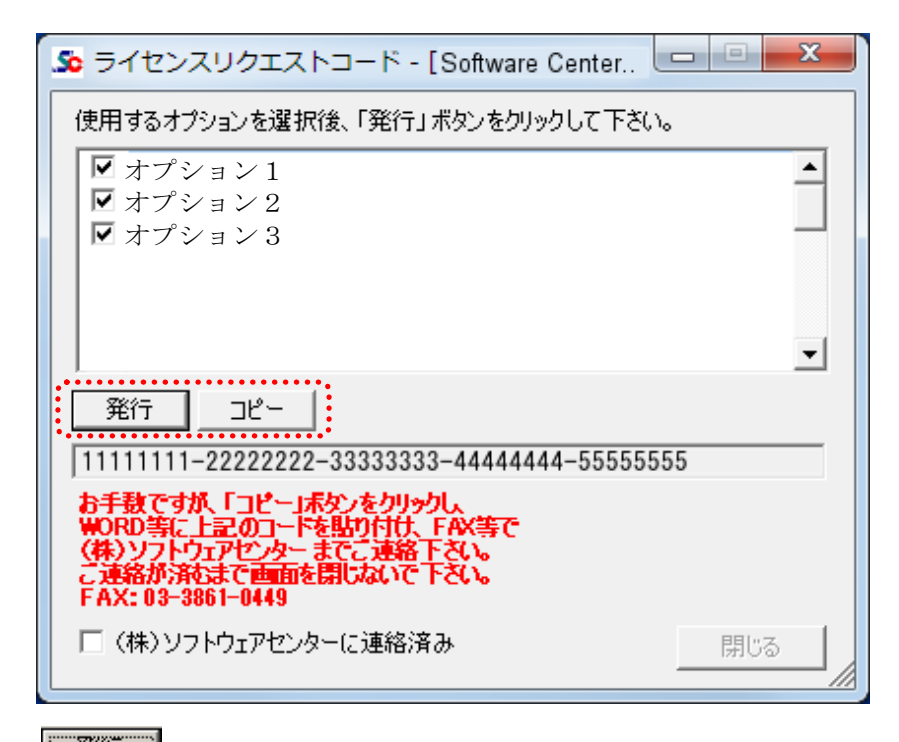

発行 ボタンをクリックすると、リクエストコードが表示されます。

#### オプションを購入している場合

オプションの項目が表示されますので、使用したい項目にチェックを付けます。

コピー ボタンをクリックすることにより、リクエストコードが PC のメモリーにコピーされま すので、Word または Excel 等を起動し、貼り付けてください。

> TO: ソフトウエアセンター FAX 03-3861-0449 **ライセンス取得希望**

リクエストコード:11111111-2222222-33333333-44444444-55555555

ユーザー名:〇〇〇〇〇〇〇 株式会社 担当 山田 太郎 TEL 03-3866-2095

上図の様な形式で、(株) ソフトウェアセンター宛にメールまたは FAX を送付します。

閉じる

ソフトウェアセンターにリクエストコードを送付後、▼(株)ソフトウェアセンターに連絡済み にチェックをつけ、閉じる ボタンをクリックしてください。

ソフトウェアセンターから「ライセンスコード」がメール・FAX 等で送られてきますので、 それまでお待ちください。

| 💁 ユーザライセンス管理ツール - [手動ライセンス取得 | 鲁]                   |                 |
|------------------------------|----------------------|-----------------|
| ライセンス 緊急ライセンス バージョン情報        | 終了                   |                 |
| 手動ライセンス取得 🕨                  | ライセンスリクエストコード発行      | (株) ソフトウェアセンター  |
| 手動ライセンス返却                    | ライセンスコード入力           | 最新情報            |
|                              |                      |                 |
| 対象 アプリケーション名                 | ライセンス数   使用中数   有効期限 | 保守期限            |
| Software Center ソフト1         | 0 0                  | Alion           |
|                              |                      | ליאיד<br>AllOff |
|                              |                      |                 |
| ライセンスを取得するためのライセンスリクエストコー    | ードを発行します。            | .::             |

ライセンスコードを手元に置き、画面上部のメニューから**[緊急ライセンス]-[手動ライセンス取得]-**[ライセンスコード入力]を選択します。

| So ライセンスコード入力                                                   |      |
|-----------------------------------------------------------------|------|
| ライセンスコードからライセンス取得を行います。<br>(株)ソフトウェアセンターから連絡のあったライセンスコードを入力して下さ | 5(1. |
| ※ライセンスコードをお持ちでない場合は、ライセンスリクエストコードを発行<br>(株)ソフトウェアセンター までご連絡下さい。 | եր   |
| ライセンスコード                                                        |      |
|                                                                 |      |
| ライセンス取得                                                         | 閉じる  |
|                                                                 |      |

ライセンスコードを入力後、**ライセンス取得** ボタンをクリックしてください。

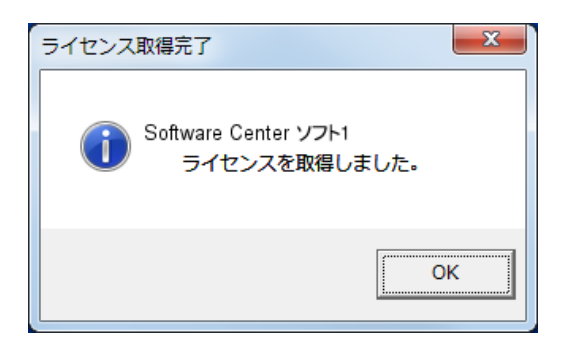

ライセンスを正常に取得出来た場合、上図のメッセージが表示されます。

以上の操作により、アプリケーションのライセンスの取得ができましたので、「ユーザーライセン ス管理ツール」を終了し、アプリケーションを起動します。

## 3.2.3. ライセンスを返却する

| 🗴 ユーザライセンス管理ツール - [手動ライセンス取              | 碑]                                                       |
|------------------------------------------|----------------------------------------------------------|
| ライセンス 緊急ライセンス バージョン情報                    | 終了                                                       |
| 手動ライセンス取得 🔸                              | ユーザ名: (株) ソフトウェアセンター                                     |
| <b>手動ライセンス返却</b>                         | 最新情報                                                     |
| - アプリケーション一覧                             |                                                          |
| 対象   アフリケーション名<br>  Software Center ソフト1 | - ライゼンス数 使用中数 有効期限 1米寸期限 - チェック<br>0 0 2013/06/25 - チェック |
| Software center 99 FT                    | AllOn<br>AllOff                                          |
|                                          |                                                          |
| ライセンスを取得するためのライセンスリクエストコ                 | コードを発行します。                                               |

画面上部のメニューから[緊急ライセンス]-[手動ライセンス返却]を選択します。

| 🔊 ユーザライセンス管理ツール - [手動ライセンス返            | 却]            |           |                    |         | - 0 X          |
|----------------------------------------|---------------|-----------|--------------------|---------|----------------|
| ライセンス 緊急ライセンス バージョン情報                  | 終了            |           |                    |         |                |
|                                        |               |           | ユーザ名 :             | (株) ソフト | ウェアセンター        |
| ライセンスを返却する 返却コード再表示                    |               |           |                    |         | 最新情報           |
| 対象 アプリケーション名<br>V Software Center ソフト1 | ライセンス数<br>  0 | 使用中数<br>0 | 有効期限<br>2013/06/25 | 保守期限    | チェック<br>AllOn  |
|                                        |               |           |                    |         | チェック<br>Alloff |
|                                        |               |           |                    |         |                |
|                                        |               |           |                    |         |                |
|                                        |               |           |                    |         |                |
|                                        |               |           |                    |         |                |
|                                        |               |           |                    |         |                |
|                                        |               |           |                    |         |                |
|                                        |               |           |                    |         |                |
|                                        |               |           |                    |         |                |
|                                        |               |           |                    |         |                |
| ライセンスを返却します。                           |               |           |                    |         | .::            |

ライセンスを返却するアプリケーションにチェックを付けます。

ライセンスを返却する ボタンが有効になりますので、これをクリックします。

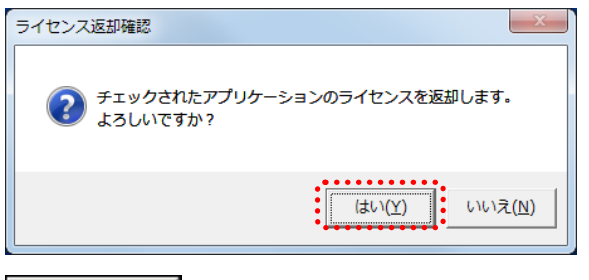

はい<u>♥</u> をクリックします。

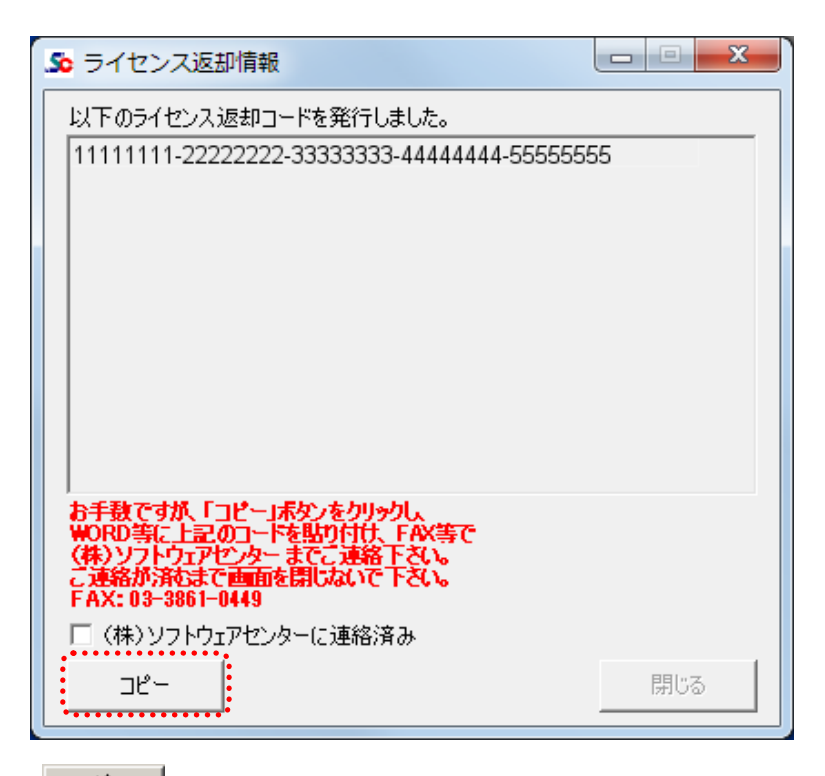

<u>」</u>ボタンをクリックすることにより、リクエストコードが PC のメモリーにコピーされま

| TO:ソフトウエアセンター<br>FAX 03-3861-0449                  |  |
|----------------------------------------------------|--|
| ライセンス返却希望                                          |  |
| リクエストコード:11111111-2222222-3333333-4444444-55555555 |  |
| ユーザー名:〇〇〇〇〇〇〇 株式会社<br>担当 山田 太郎<br>TEL 03-3866-2095 |  |

上図の様な形式で、(株)ソフトウェアセンター宛にメールまたは FAX を送付します。

閉じる ソフトウェアセンターにリクエストコードを送付後、 <a><br/>
(株)ソフトウェアセンターに連絡済み<br/>
にチェックをつけ、閉じる ボタンをクリックしてください。</a>

以上により、PC 上の返却操作は終了しました。

ソフトウェアセンターに返却コードを送付しない場合、ライセンスコードの取得が出来ませんの で、必ず送付するようにしてください。

## 3.3. 使用者名登録

(1) 登録方法

アプリケーション購入時に、"ニックネーム機能を使用する"で申し込まれている場合、使用者名登録を行う ことができます。

"ニックネーム機能を使用しない"で申し込まれた場合は、画面上部のメニューに使用者名登録は表示されません。

| ライセンス 緊急ライセンス 使用者名登録 パージョン情報 終了         ユーザ名: (株) ソフトウェアセンター 使用者名: sample         ライセンスを取得する         アプリケーション一覧         対象 アプリケーション名         うイセンス数       使用中数         有効期限       (保守期限<br>Allon         チェック<br>Alloff |  |  |
|----------------------------------------------------------------------------------------------------|--|--|
| ユーザ名: (株) ソフトウェアセンター 使用者名: sample<br>ライセンスを取得する<br>アプリケーション一覧<br>対象 アプリケーション名<br>Software Center ソフト1 1 0 2014/05/10<br>チェック<br>Alloff<br>チェック                                                                          |  |  |
| ライセンスを取得する     最新情報       アプリケーション一覧     ジオ像 アプリケーション名     ライセンス数     使用中数     有効期限     保守期限       Software Center ソフト1     1     0     2014/05/10     チェック<br>AllOn       チェック<br>AllOff                               |  |  |
| アグリケーション一覧       対象 アプリケーション名       ライセンス数 使用中数 有効期限 保守期限         Image: Software Center ソフト1       1       0       2014/05/10         チェック Allon       チェック Allon       チェック Allon                                     |  |  |
| 対象     アプリケーション名     ライセンス数     使用中数     有効期限     保守期限       Software Center ソフト1     1     0     2014/05/10       Alloff     チェック<br>Alloff                                                                            |  |  |
| チェック<br>Alloff                                                                                                    |  |  |
|                                                                                                    |  |  |
| Software Center ソフト1                                                                                                    |  |  |
| No. 有効期限 使用者名 Software Center ソフト1の新機能のお知らせ                                                                                                    |  |  |
| 以下の新機能が追加されました。<br>1. OOOを追加し、××××にも対応しました。                                                                                                    |  |  |
|                                                                                                    |  |  |

画面上部のメニューから[使用者名登録]を選択します。

| ♪ 使用者名登録              |       |
|-----------------------|-------|
| 使用者名<br>※全角20文字(半角40) | 文字)まで |
| ОК                    | キャンセル |

登録したい使用者名を入力しOK を選択します。 OK を選択すると入力した内容で使用者名登録されます。

使用者名を変更しない場合には、キャンセルを選択します。

注意

アプリケーション側に、使用者名登録の変更が反映されるタイミングは、取得中の全てのライセン スを返却し、次にライセンスを取得した時からとなります。 (2) 使用者名の確認方法

使用者名

ライセンスを使用している使用者名は下記の場所で確認することができます。

画面例 3 ライセンスを所有しており、うち2 ライセンスを各パソコンで使用(保持)している場合

| 🔊 ユーザライセンス管理ツール - [ライセン                | /ス取得]                            |
|----------------------------------------|----------------------------------|
| ライセンス 緊急ライセンス 使用者名                     | 名登録 バージョン情報 終了                   |
|                                        | ユーザ名 : (株)ソフトウェアセンター 使用者名 : マシンA |
| ライセンスを取得する                             | 最新情報                             |
|                                        |                                  |
| 対象 アプリケーション名                           |                                  |
| Soltware Center y y P 1                | Allon                            |
|                                        | チェック<br>AllOff                   |
|                                        |                                  |
|                                        |                                  |
|                                        |                                  |
| Software Center ソフト1                   | お知らせ                             |
| No. 有効期限 使用者名                          | Software Center ソフト1の新機能のお知らせ    |
| 1 2013/08/03 マシンA<br>2 2013/08/03 マシンB | 以下の新機能が追加されました                   |
|                                        | 1 000を追加し、×××にも対応しました。           |
|                                        |                                  |
|                                        |                                  |
|                                        |                                  |
| ライセンスを取得します。                           |                                  |

**有効期限** 該当使用者のライセンス保持有効期限を表示します。

現在ライセンスを利用(保持)している使用者名を表示します。

# 3.4. バージョン情報

| 🗴 ユーザライセンス管理ツール - [  | ライセンス取得]         |                  |                |
|----------------------|------------------|------------------|----------------|
| <b>ライセンス</b> 緊急ライセンス | 使用者名登録 バージョン情報 斜 | 终了               |                |
|                      | ユーザ名 :           | (株) ソフトウェアセンター ( | 使用者名 : sample  |
| ライセンスを取得する           |                  |                  | 最新情報           |
| アプリケーション一覧           |                  |                  |                |
|                      |                  |                  | チェック<br>AllOp  |
|                      |                  |                  |                |
|                      |                  |                  | チェック<br>AllOff |
|                      |                  |                  |                |
|                      |                  |                  |                |
| マプリケーション情報           |                  |                  |                |
| ライセンス期限              | お知らせ             |                  |                |
| No. 有効期限 使用者名        |                  |                  | <b>A</b>       |
|                      |                  |                  |                |
|                      |                  |                  |                |
|                      |                  |                  |                |
|                      |                  |                  | _              |
|                      |                  |                  |                |
| ライトブルー:アプリケーションガ     | らライセンスを取得してください。 | ライトグレー:ライセンス取得   | できません。         |

ユーザーライセンス管理ツール画面の[バージョン情報]メニューを指示すると、バージョン情報画面が表示 されます。

| ユーザライセンス管理ツール         パージョン 1.0.28.0         DLLパージョン 1.0.28.0         Copyright (C) (株) ソフトウェアセンター 2010         (株) ソフトウェアセンター | ユーザライセンス管理ツー | -ル のバージョン情報                                                                                               | ×   | J |
|----------------------------------------------------------------------------------------------------|--------------|----------------------------------------------------------------------------------------------------|-----|---|
|                                                                                                    |              | ユーザライセンス管理ツール<br>バージョン 1.0.28.0<br>DLLバージョン 1.0.28.0<br>Copyright (C) (株)ソフトウェアセンター 2010<br>(株)ソフトウェアセンター | (O) |   |

OKを指示すると、画面を閉じます。

# 3.5. 終了

| 🗴 ユーザライセンス管理ツール       | - [ライセンス取得] |            |                   |                                 |
|-----------------------|-------------|------------|-------------------|---------------------------------|
| <b>ライセンス</b> 緊急ライセンス  | 使用者名登録 /    | (ージョン情報 終  | 7                 |                                 |
|                       |             | ユーザ名 :     | (株) ソフトウェアセンター    | 使用者名 : sample                   |
| ライセンスを取得する            |             |            |                   | 最新情報                            |
| <i>──アブリケーション一覧</i>   |             |            |                   | チェック<br>AllOn<br>チェック<br>AllOff |
| - アプリケーション情報          | お知らせ        |            |                   |                                 |
| No. 有効期限 使用者名         |             |            |                   | <u>_</u>                        |
|                       |             |            | - / 1. 41 / 1 190 |                                 |
| עובע-קטלע: -עולא ויכן | いらフィビンスを取得  | まいにください。 つ | 71 トクレー:フ1 ビンス取得  | ₩                               |

ユーザーライセンス管理ツール画面の**[終了]**メニューを選択すると、ユーザーライセンス管理ツールが終了 します。

## 4. プロキシサーバー設定手順

ユーザーライセンス管理ツールを利用するアプリケーションのご利用で、**接続にプロキシサーバーを** 使用する場合のみ、プロキシ設定ツールにてプロキシ情報を設定してください。

また、ユーザーライセンス管理ツールの接続チェックツールがありますので、ご利用開始前にご確認 いただく事をお勧めいたします。

#### 4.1. プロキシ設定ツール操作手順

#### 4.1.1. プロキシサーバーを使用する場合

※プロキシサーバーを使用する場合のみ設定を行ってください。

また、設定後は接続チェックツール(4.2)にて接続の確認を行ってください。

| SCN Pプロキシ設定ツール           |   |                          | <b>x</b> |
|--------------------------|---|--------------------------|----------|
| 🔽 プロキシサーバーを使う 🕕          |   |                          |          |
| <ol> <li>アドレス</li> </ol> |   | ③                        |          |
| 🗆 ユーザ認証 🕢                |   |                          |          |
| ユーザー名                    | 5 | $\overline{\mathcal{O}}$ | 8        |
| パスワード                    | 6 | 設定                       | 終了       |
|                          |   |                          |          |

#### ■ユーザ認証が不要な場合

- 1.  $[スタート] \rightarrow [ソフトウェアセンター] \rightarrow [プロキシ設定ツール]をクリックして、$ SCNPProxySetTool.exe を起動します。
- 2. 「プロキシサーバーを使う」(1) にチェックを入れます。
- アドレス(2)を入力します。
- 4. ポート番号(③)を入力します。
- 5. 「設定」ボタン(⑦)をクリックします。
- 6. 「プロキシ情報を設定しました」と出るので「OK」ボタンをクリックします。
- 7. 「終了」ボタン(⑧)をクリックしてプロキシ設定ツールを終了します。

#### ■ユーザ認証が必要な場合

- 1. [スタート]→[ソフトウェアセンター]→[プロキシ設定ツール]をクリックして、 SCNPProxySetTool.exe を起動します。
- 2. 「プロキシサーバーを使う」(①) にチェックを入れます。
- 3. アドレス (2) を入力します。
- 4. ポート番号(③)を入力します。
- 5. 「ユーザ認証」(④) にチェックを入れます。
- 6. ユーザ名(5)を入力します。
- 7. パスワード(⑥)を入力します。
- 8. 「設定」(⑦) ボタンをクリックします。
- 9. 「プロキシ情報を設定しました」と出るので「OK」ボタンをクリックします。
- 10. 「終了」ボタン(⑧)をクリックしてプロキシ設定ツールを終了します。

#### 4.1.2. プロキシサーバーの使用をやめる場合

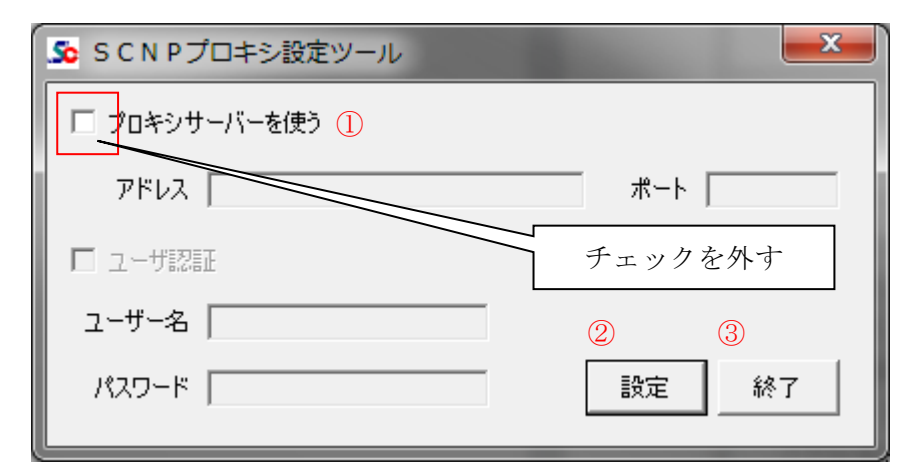

- 1.  $[スタート] \rightarrow [ソフトウェアセンター] \rightarrow [プロキシ設定ツール]をクリックし、$ SCNPProxySetTool.exe を起動します。
- 2. 「プロキシサーバーを使う」(1)のチェックを外します。
- 3. 「設定」(2) ボタンをクリックします。
- 4. 「終了」ボタン(③)をクリックしてプロキシ設定ツールを終了します。

## 4.2. 接続チェックツール操作手順

## ※接続にプロキシサーバーを使用する場合は前ページの設定手順に従い、設定を行ってから接続チェ ックを行ってください。

- 1. [スタート]→[ソフトウェアセンター]→[接続チェックツール]をクリックし、 [SCNPConnectionCheckTool.exe]を起動します。
- 2. 「実行」ボタンをクリックします。
- 3. 認証サーバ1、認証サーバ2の接続結果が表示されます。

| So SCNP 接続チェックツール ver.1.0.3.0X   | SCNP接続チェックツール ver.1.0.3.0 🛛 🔀                                                                  |
|----------------------------------|------------------------------------------------------------------------------------------------|
| SCNP認証サーバへ接続可能か試験します。            | SCNP認証サーバへ接続可能か試験します。                                                                          |
| 宜しければ「実行」を、終了する場合は「終了」を選択してください。 | 宜しければ「実行」を、終了する場合は「終了」を選択してください。                                                               |
|                                  | 認証サーバ1<br>接続日時:2011/08/01 13:06:17<br>接続結果:OK<br>認証サーバ2<br>接続日時:2011/08/01 13:06:20<br>接続結果:OK |
|                                  | 接続が確認できました。                                                                                    |
| <b>実</b> 行 終了                    |                                                                                                |
|                                  | 実行                                                                                             |
| [実行]ボタンをクリックし、                   |                                                                                                |
| 接続チェックを行います。                     | 結果が表示されよす。<br>再度確認を行っても NG であった場                                                               |
|                                  | 合は、この画面を弊社までお送りくだ<br>  さい。                                                                     |

※接続結果が NG だった場合は、お手数ですが、しばらく時間を空けてから再度接続の確認を行って ください。

再度、確認を行っても NG となってしまった場合は、エラー内容(上図)を弊社にお送りいただき、 お問い合わせいただけます様お願いいたします

## 5. アンインストール方法

「ユーザーライセンス管理ツール」をアンインストールする場合は、Windowsの設定からアプリのアンインストールを実行します。

(注意)削除するプログラムを実行中にアンインストールを行うことは出来ません。 プログラムが実行中でないことを確認してからアンインストールを開始してください。 アンインストール前に Windows の再起動を行うことをお勧めします。

<Windows 10>

- 1. [スタート] メニューから [設定] を選択します。
- 2. [Windows の設定] 画面から [アプリ] を選択します。
- 3. [アプリと機能] 一覧から【ScnpClient】を選択し、[アンインストール] ボタンを クリックします。
- 4. 画面に従ってアンインストールを開始します。

<Windows11>

- 1. [スタート] アイコンを右クリックして、[インストールされているアプリ] をクリックします。
- 2. [インストールされているアプリ]の一覧から【ScnpClient】を選択し、 [アンインストール]ボタンをクリックします。
- 3. 画面に従ってアンインストールを開始します。

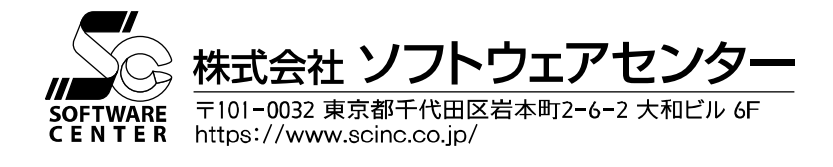